## 南京医科大学康达学院大学体育选课操作流程

**1.** 登陆学院网上办事大厅(http://authserver.nmukd.edu.cn/authserver/login)或通过 学院主页底部网上办事大厅进入登录界面。

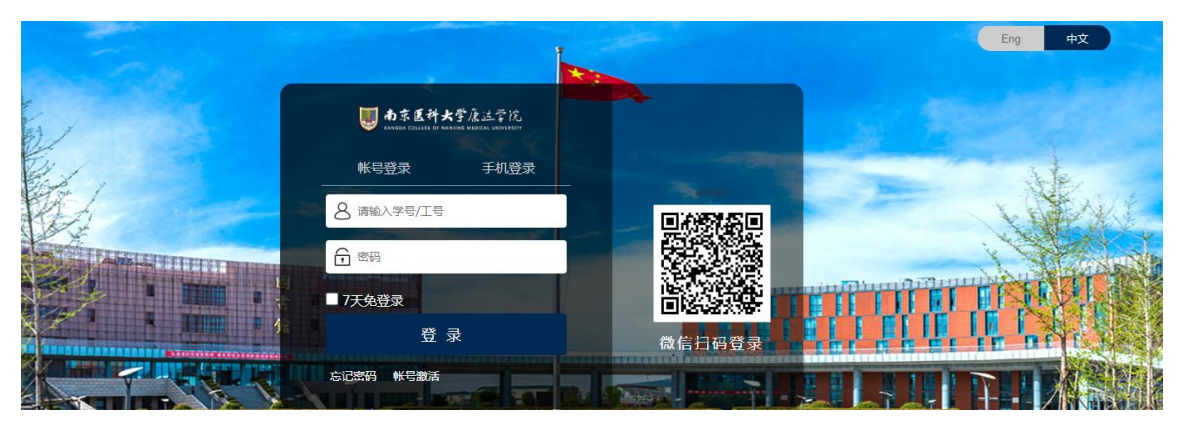

2. 输入统一身份证认证用户名和密码,进入系统,在系统直达模块,点击"教务系统"。

| 系统直达 |                   |      |      |
|------|-------------------|------|------|
| 全部服务 | <b>候***</b> 一卡通系统 | 較务系統 | 学校主页 |

3. 进入教务系统后,在下图页面中,选择"网上选课 | 选体育课",

\*\*

| し わえ                                 | 医科大学原丛  | 专院 | 教务管  | 理系              | 系统     |       |                 |      |       |        |            |           |     |   |     | 欢迎想     | Ø: 李楠同 | 学 👳   |
|--------------------------------------|---------|----|------|-----------------|--------|-------|-----------------|------|-------|--------|------------|-----------|-----|---|-----|---------|--------|-------|
| 首页                                   | 网上选课    | -  | 活动报名 | -               | 教学质量评价 | -     | 信息维护            | ▼ 信  | 息查询   | ▲ 南利   | L论文 ·      | • 2       | 用信息 | * |     |         |        |       |
| ☆ 当前位                                | 校选修课    |    |      |                 |        |       |                 |      |       |        |            |           |     |   |     |         |        |       |
| 学业进度                                 | 重修或补修选进 | ŧ  |      |                 |        |       |                 |      | 6 (统计 | 截止至202 | 0-07-17 19 | 9:24:45 ) |     |   |     |         |        |       |
|                                      | 学生选课    |    | -    |                 |        |       |                 |      |       |        | 1000       |           |     |   |     |         |        |       |
|                                      | 学生补修选课页 | 面  | +    | 各类学分修读情况(单位:学分) |        |       |                 |      |       |        |            | 毕业最低学分目   |     |   |     |         |        |       |
| ■ 必修课                                | 选体育课    |    |      |                 | 70 -   |       |                 |      | 7     | 未修 💼 不 | 及格 💼       | 日获        |     |   |     | 不及格0学分  |        | 计划内未修 |
| 非主要法国                                |         |    |      |                 | 60 -   |       |                 |      |       |        | -          |           |     |   |     |         |        |       |
| <ul> <li>主要课程</li> <li>基定</li> </ul> |         |    |      |                 | 40 -   |       |                 |      |       |        |            |           |     |   |     |         |        |       |
| 任选课                                  |         |    |      |                 | 20 -   |       |                 | -    |       |        | -          |           |     |   |     |         |        |       |
|                                      |         | -  |      |                 | 10-    |       |                 |      |       |        |            | , ,       |     |   | -   |         |        |       |
|                                      |         |    |      |                 |        | 4     | 修课              | 非主要语 | 見 単語  | 主要通    | 開生         |           | 其它  |   | 任法课 |         |        |       |
| 课表                                   |         |    |      |                 |        | 55202 | 1.2021.132月日前方対 | _    | 医溃疡   |        |            |           |     |   |     | [] 通知公告 |        |       |

4. 进入如下选课页面,可以根据运动项目、上课教师和上课时间进行选课。选择相应的选项, 点击"否预订教材"和"选定课程"完成选课。

| ☆ 当前位置 选体育课                                                                                                    |                                                                                                    |
|----------------------------------------------------------------------------------------------------|----------------------------------------------------------------------------------------------------|
| 选课方式: 按运动项目 > 按运动项目 >                                                                                                    | 接定: · 谭钜文权/ 号公 (浙河市公) · · · · · · · · · · · · · · · · · · ·                                                                                                |
| 11 り20休村技上課款师<br>佐上運動詞                                                                                                    | ער איזגעעיותו שישיע איזגעעייינע איז דיוייניאיז באייזאגעייינע איזעעעע איז איזגעעעע איז איזגעעעעע איזגעעעעעעעעעע<br>איזגעעעעעעעעעעעעעעעעעעעעעעעעעעעעעעעעעעעע |
| pon107 (影灯, Leo(10)     pon108 (影)     pon108 (影响     pon108 (影响     pon10 |                                                                                                    |
| 查看项目简介                                                                                                    | →<br>・<br>・<br>・<br>・<br>・<br>・<br>・<br>・<br>・<br>・<br>・<br>・<br>・                                                                                         |

5. 在已选课程列表中出现课程信息说明选课成功。若错选项目,可点击"删除"重新进行选择。

已选课程
 散打 || 2.0 || 赵梓旭 || 2.0-0.0 || 考试 || 周一第1,2节(第1-18周) || 操场